## ONEアプリ退会の手続き

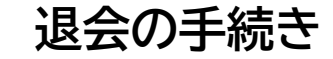

退会手続きの前に…

## 口 チケット(電子クーポン)へ交換した場合、 クーポンの受け取り、利用は済んでいま すか?

※退会後はアカウントの復旧ができません。 チケットの利用が済んでから退会するようお願い いたします。

退会の手続き

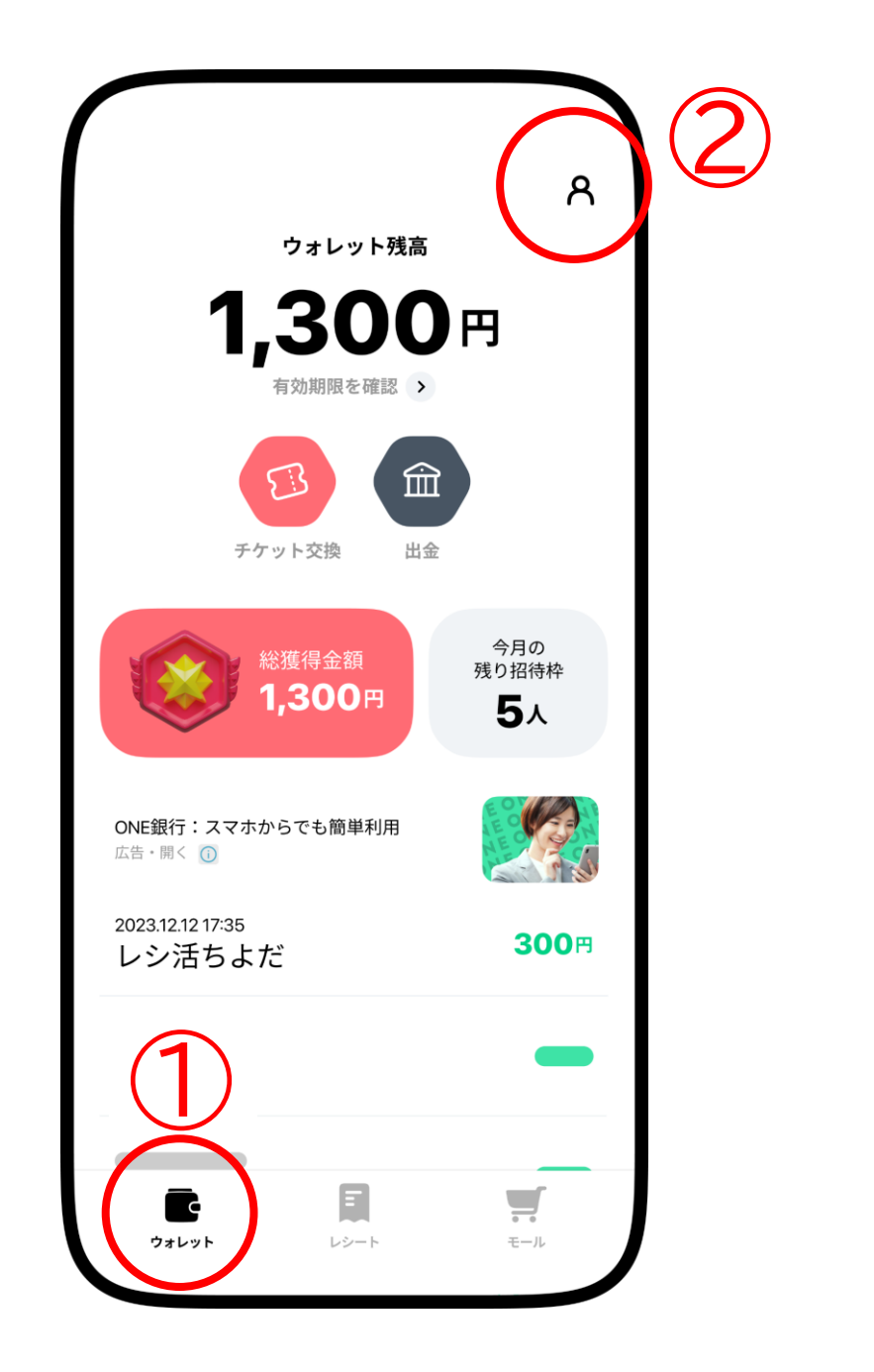

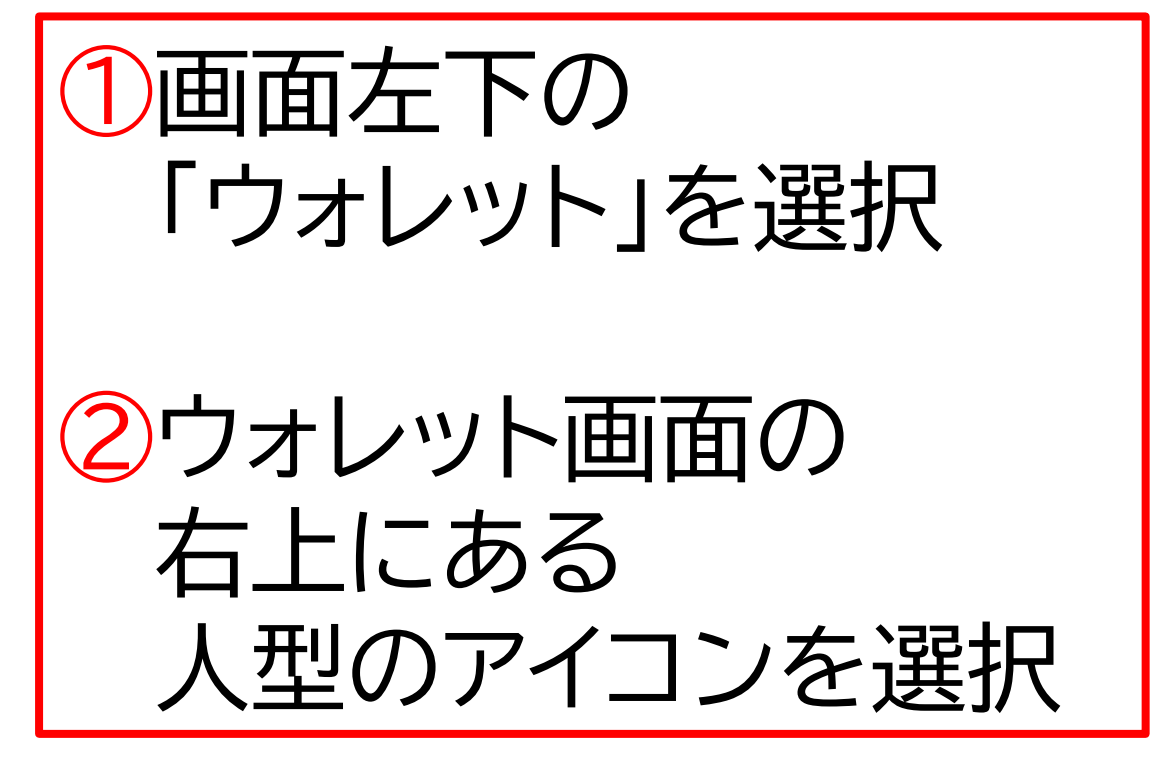

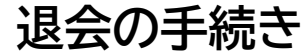

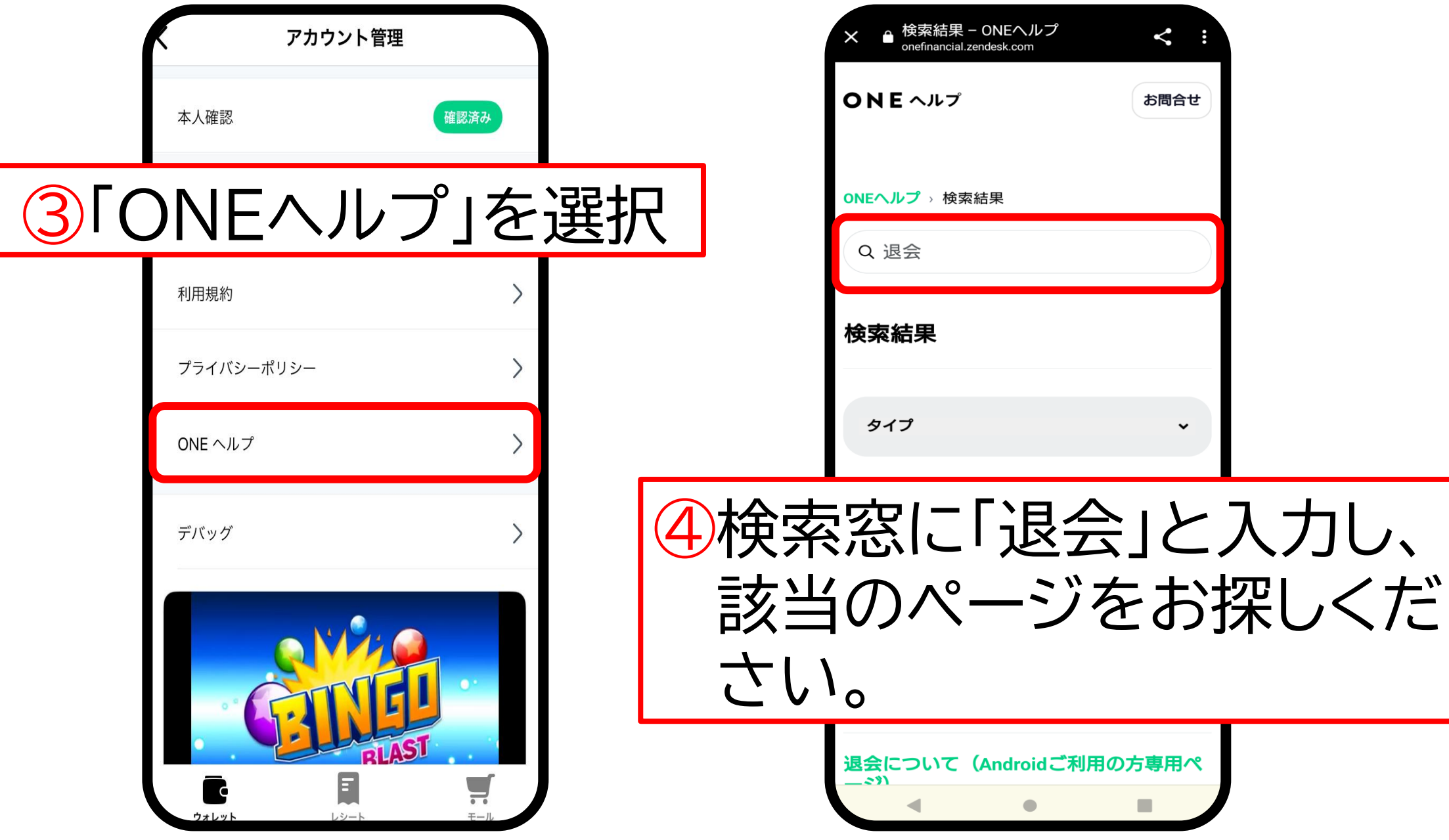

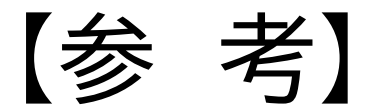

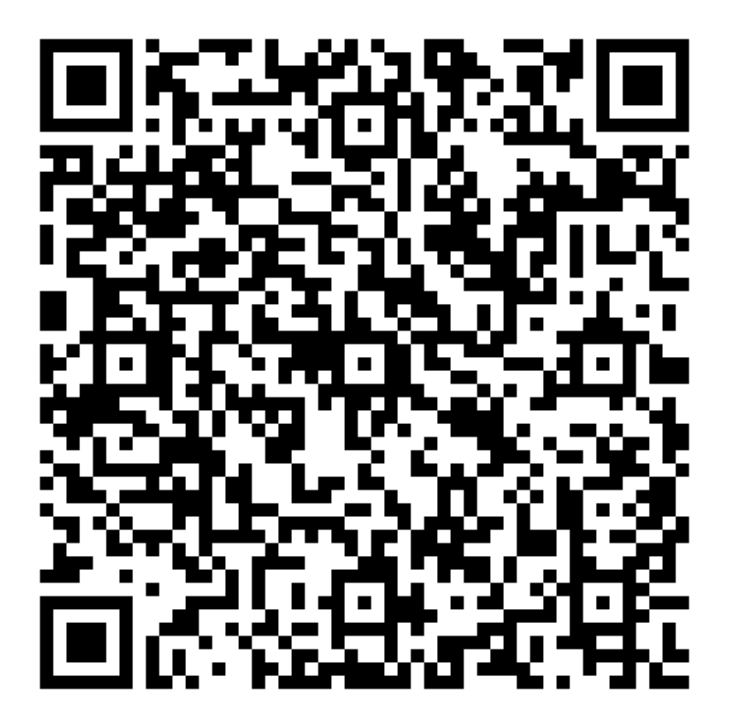

QRコードかこちらから ご案内ページに遷移します。 内容をご確認いただき、 「退会ページ」へ進むことで、 お手続きが可能です。

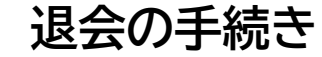